## Instruções para a instalação da ECOfont Vera Sans

1) Clicar na figura que contém link para o instalador da ECO font.

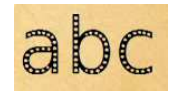

2) Caso seja exibido Aviso de Segurança, clique no botão **Executar** 

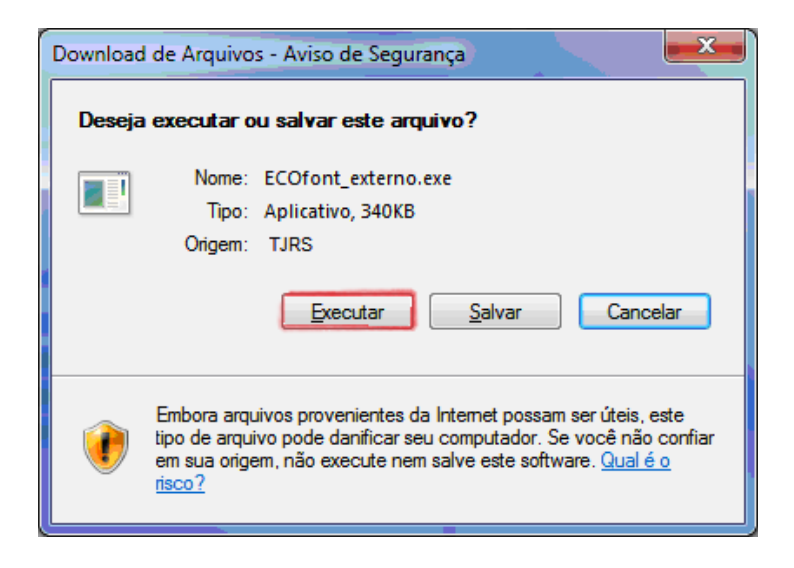

3) Novamente, caso seja exibido Aviso de Segurança, clique no botão Executar

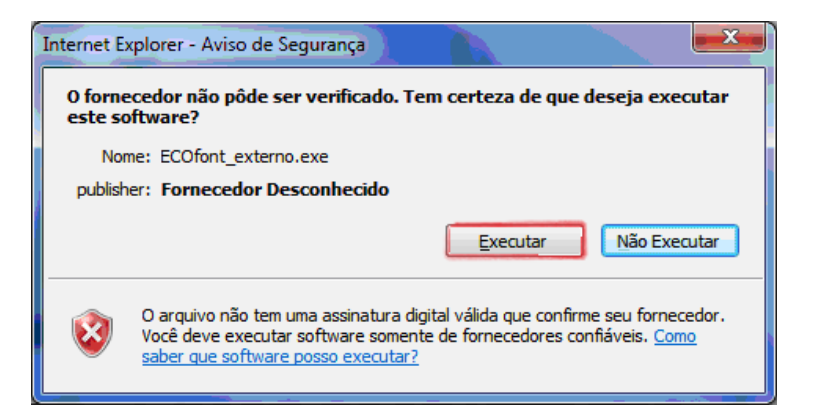

4) É exibida a tela inicial do instalador. Clique em Avançar

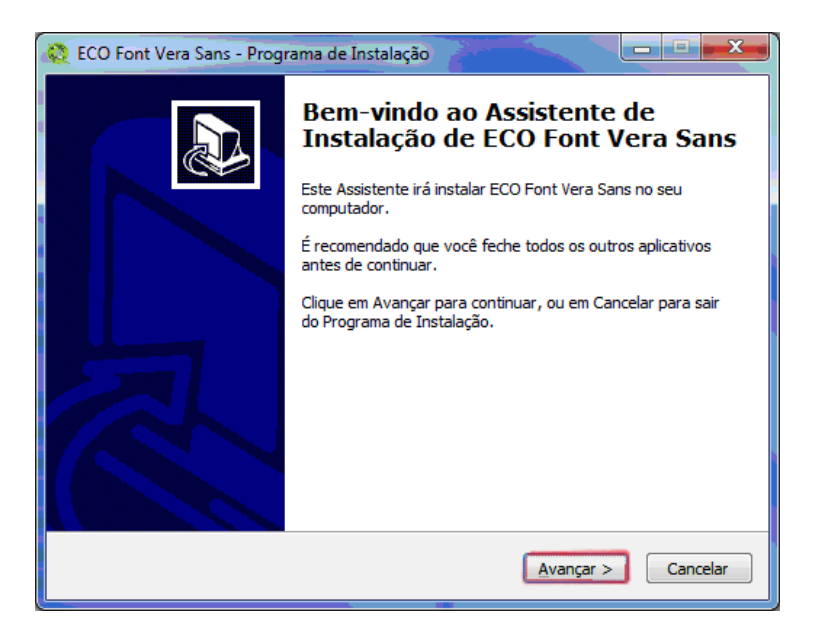

## Instruções para a instalação da ECOfont Vera Sans

5) Na próxima tela, clique em Instalar

| 💱 ECO Font Vera Sans - Programa de Instalação                                                                                      | x   |
|----------------------------------------------------------------------------------------------------|-----|
| Pronto para Instalar<br>O Programa de Instalação está pronto para começar a instalação de ECO Font<br>Vera Sans no seu computador. | J   |
| Clique em Instalar para iniciar a instalação.                                                                                      |     |
| < <u>V</u> oltar Instalar Cance                                                                                                    | lar |

6) A próxima tela exibe a conclusão da instalação. Clique em Concluir

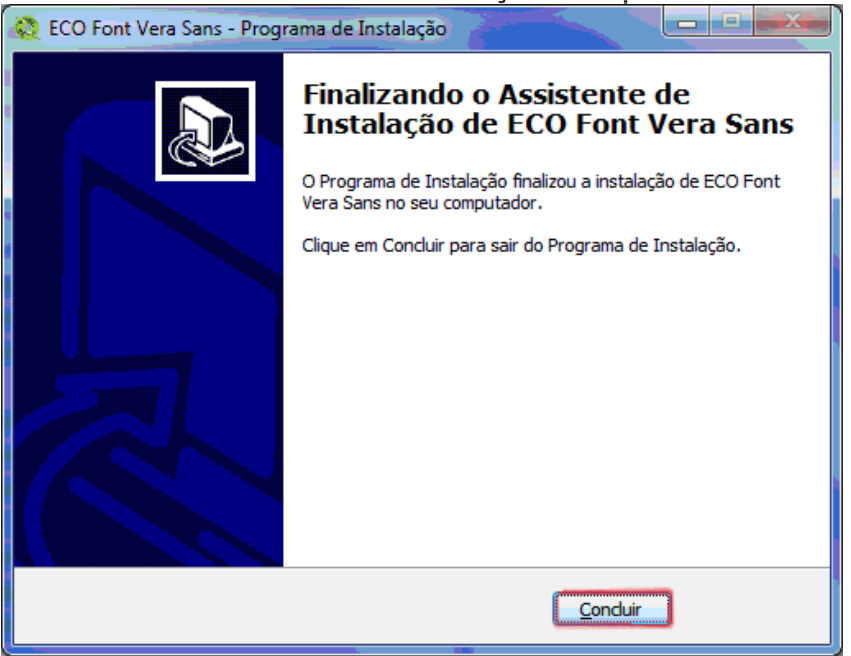

7) É necessário **reiniciar o computador** para que a **ECOfont Vera Sans** se torne disponível no sistema e editores de texto.

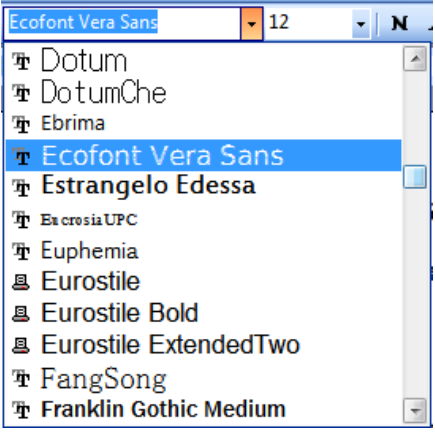